# Call up checkout

About *Sales/Cash register* opens the PC CADDIE cash register directly, which is an additional module.

Click on the cash register symbol in the icon bar to open the cash register.

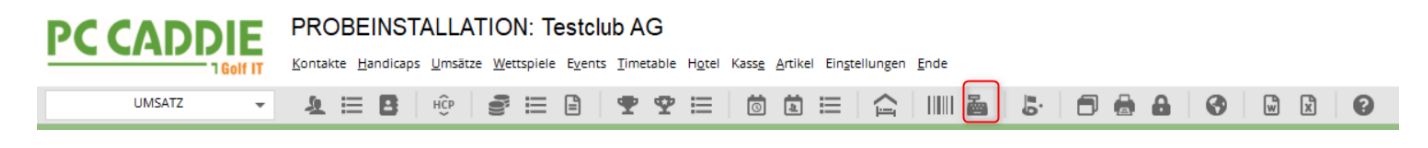

Always pay attention to the account area in which you are located. The cash register is usually already set to the account area **SALES** account area.

The following shows the open cash register in the account area **SALES** with the default setting that the account area **SALES** account area always opens. The active account area is always highlighted in blue. At the top left of the cash register, you can quickly switch to the account area **PROSHOP** account area, simply click with the mouse on **PROSHOP**.

| L | Kasse              |                                                       |                     |             |                        |                        |                             |          |          |                              | — c                         |                |
|---|--------------------|-------------------------------------------------------|---------------------|-------------|------------------------|------------------------|-----------------------------|----------|----------|------------------------------|-----------------------------|----------------|
|   | UMSATZ<br>PROSHOP  | An <u>m</u> elden (Tester,<br><u>Time</u> Buchungstag | Timo)<br>g 30.03.22 | M<br>*      | lusterma<br>GF<br>Verm | nn, Timo (2<br>★ R     | 0.0)<br>F<br>Div <b>+ -</b> | 🖍 Edit   | Entf.    | Sa                           | Gast<br>aldo: 0,00<br>90,00 | *              |
|   | Mustermann         | , Timo (20,0)                                         | 90,00               | est         | 1                      | Erwachsen<br>Range-Fee | e Sonn/Feiertags            | 2022     | 0001     | 80,00                        | 80,00 →                     | test           |
|   |                    |                                                       |                     |             |                        |                        |                             |          |          |                              |                             | lest           |
|   |                    |                                                       |                     |             |                        |                        |                             |          |          |                              |                             |                |
|   |                    |                                                       |                     |             |                        |                        |                             |          |          |                              |                             |                |
|   |                    |                                                       |                     |             |                        |                        |                             |          |          |                              |                             |                |
|   |                    |                                                       |                     |             |                        |                        |                             |          |          |                              |                             |                |
|   |                    |                                                       |                     |             |                        |                        |                             |          |          |                              |                             |                |
|   |                    |                                                       |                     |             |                        |                        |                             |          |          |                              |                             |                |
|   | Kunde (F9)         | 1                                                     | ≡                   | Artikel (F1 | )                      |                        | ≡                           | Zahl 1   | 1        | <sup>®</sup> <u>S</u> pezial | F7 🗍 Storn                  | o F5           |
|   | Pers. <u>E</u> dit | S ( <u>o</u> nto                                      | <b>—</b> Karte F6   | 🖶 Gree      | 8                      | Ein/ <u>A</u> uszahl   | ung 🍧 Be                    | zahlen F | 12 🔊 Wie | ederholen                    | F4                          | -Ðn <u>d</u> e |

## Quick keys/short keys/F-keys in the cash register

Operating the cash register is very fast with the keyboard. Here are the most common shortcut keys

so that you don't have to pick up the mouse

| F1  | Cursor jumps from customer to article selection                    |
|-----|--------------------------------------------------------------------|
| F2  | Item list                                                          |
| F3  | Billing (ATTENTION: from here the F keys apply differently again)  |
| F4  | Repeat                                                             |
| F5  | Cancel/delete                                                      |
| F6  | Open ball card (GASTRO: Split)                                     |
| F7  | Edit article                                                       |
| F8  | Book green fee (then OK and the bag tag is printed)                |
| F9  | If the cursor is in the article, F9 takes you to the customer list |
| F10 | empty                                                              |
| F11 | Receipt                                                            |
| F12 | pay (payment screen)                                               |
| Esc | Exits the active screen                                            |

| 👸 Kasse                                                                                 |          |              |                       |          |          |                |             |               |
|-----------------------------------------------------------------------------------------|----------|--------------|-----------------------|----------|----------|----------------|-------------|---------------|
| Kassen-Abrech ? — 🗙                                                                     | imo)     | Letzter Bele | eg: 90,00             |          |          |                |             |               |
|                                                                                         | 30.03.22 | 🛨 GF         | ★ RF                  |          |          |                |             |               |
| Mit dieser Funktion wird der Kassen-<br>abschluss gedruckt bzw.                         |          | ★ Verm       | *                     | Div + -  | 🥕 Edit 📋 | Entf.          | 0,00        | <b>~</b>      |
| Nur dieser Bediener:                                                                    |          |              |                       |          |          |                |             |               |
| Komplett                                                                                |          |              |                       |          |          |                |             |               |
| 1         Bediener-Abrechnung         F3           2         Tages-Abschluss         F4 |          |              |                       |          |          |                |             |               |
| Alten Abschluss drucken F8                                                              |          |              |                       |          |          |                |             |               |
| EC-Cash-Belastungen kopieren                                                            |          |              |                       |          |          |                |             |               |
| <ul> <li>Offene Kunden ins Konto buch</li> </ul>                                        |          |              |                       |          |          |                |             |               |
| Kunde (F9)                                                                              |          | el (F1)      |                       | ≡        | Zahl 1   | <u>Spezial</u> | F7 🗍 Lösch. | F5            |
| 🛃 Pers. <u>E</u> dit 📑 K <u>o</u> nto                                                   | Karte F6 |              | in/ <u>A</u> uszahlur | ng 🗸 Aus | sbuchen  | Wiederholen    | F4          | Ðn <u>d</u> e |

## Cash register log

Via the menu item *TURNOVER/CASH REGISTER LOG* menu item opens the data entry log. If the efsta interface is active, this is called "Cash register - efsta - European Fiscal Standards Association"

| ł | Kasse - efsta -                                                                                                    | - Europ                                                                                                    | pean Fiscal St                                                                                                    | andards Associat                                                              | on                                                                                                    |                                                                                                    |   | ×                       |
|---|----------------------------------------------------------------------------------------------------|----------------------------------------------------------------------------------------------------|----------------------------------------------------------------------------------------------------|-------------------------------------------------------------------------------|----------------------------------------------------------------------------------------------------|----------------------------------------------------------------------------------------------------|---|-------------------------|
|   | 2 Datum vor                                                                                                    | m 01.                                                                                                    | 10.15 bis                                                                                                    | 12.11.15                                                                      | Aktual                                                                                                    | isieren                                                                                                    |   | 3 <u>C</u> etails       |
|   | Datum 2                                                                                                    | Zeit                                                                                                    | Nummer                                                                                                    | Referenz                                                                      | Total                                                                                                    | Fiscal Nummer                                                                                                    |   | 🖉 🃚 Drucken             |
| 1 | 21.10.15 1<br>23.10.15 1<br>23.10.15 1<br>23.10.15 1<br>23.10.15 1<br>23.10.15 1<br>23.10.15 1<br>23.10.15 1<br>23.10.15 1<br>23.10.15 1<br>23.10.15 2<br>23.10.15 2<br>23.10.15 2<br>23.10.15 2 | 10:52<br>19:55<br>19:55<br>19:57<br>19:57<br>19:57<br>19:57<br>19:59<br>19:59<br>19:59<br>20:00<br>20:01<br>21:27 | 2014183<br>2014184<br>2014185<br>2014186<br>2014187<br>2014188<br>2014189<br>2014190<br>2014191<br>2014192<br>2014193<br>2014194<br>2014195 | 2014184<br>2014187<br>2014187<br>2014191                                      | 14.50<br>14.50<br>-14.50<br>-14.50<br>-14.50<br>-14.50<br>17.00<br>17.00<br>-17.00<br>-17.00<br>0.00<br>14.50 | CHTESTREG06-5AP05RA5<br>CHTESTREG06-5AP05RA5<br>CHTESTREG06-5AP05RA5<br>CHTESTREG06-5APP0TN3<br>CHTESTREG06-5APX4Z12<br>CHTESTREG06-5APL01D3<br>CHTESTREG06-5APW33Z5<br>CHTESTREG06-5APW33Z5<br>CHTESTREG06-5APG9948<br>CHTESTREG06-5APAG9948<br>CHTESTREG06-5APM6Q99<br>CHTESTREG06-5APX9SU4<br>CHTESTREG06-5AP32VE8<br>CHTESTREG06-5APJ5Y06 |   | 5 <u>E</u> instellungen |
|   | 23.10.15 2<br>23.10.15 2<br>03.11.15 1<br>03.11.15 1<br>03.11.15 1<br>05.11.15 0<br>11.11.15 1<br>12.11.15 1<br>12.11.15 1                                                                       | 21:27<br>21:27<br>11:48<br>11:48<br>11:49<br>09:44<br>15:36<br>14:45<br>14:55                                     | 2014196<br>2014197<br>2014198<br>2014199<br>2014200<br>2014201<br>2014202<br>2014203<br>2014203                                             | 2014195<br>-<br>-<br>-<br>-<br>-<br>-<br>-<br>-<br>-<br>-<br>-<br>-<br>-<br>- | -14.50<br>14.50<br>14.50<br>74.50<br>14.50<br>4.00<br>14.50<br>4.00                                           | CHTESTREG06-5APU90K3<br>CHTESTREG06-5APB8FH5<br>CHTESTREG06-5B3T75J1<br>CHTESTREG06-5B3Y4LN0<br>CHTESTREG06-5B3L9P04<br>CHTESTREG06-5B5X2RL7<br>CHTESTREG06-5B5X2RL7<br>CHTESTREG06-5BCQ5938<br>CHTESTREG06-5BCK3VQ2                                                                                                    | > | X Abbruch               |

- 1. here you can see all bookings made
- 2. selection of which period I would like to have bookings displayed
- 3. Details the receipt with all the information that is also transferred to efsta.
- 4. Cash guidelines (AT) and procedural documentation

Print data collection log 5. settings - installation of Efsta

## **Invoice document details**

| Kasse Datenerfassungsprotokoll - Rechnung 2014210                                                                                                    | ×                 |
|----------------------------------------------------------------------------------------------------|-------------------|
|                                                                                                    | → <u>N</u> ächste |
| IN: CHTESTREGUE-58R278A7                                                                                                    |                   |
| 2 FIXEN - Fix EN for Transaction                                                                                                    | Ende              |
| FN: CHTESTREG06-5BRZ7BA7<br>EFR Resultat: OK ()<br>Checksumme korrekt                                                                                                    |                   |
| 3 TRA - Register Transaction                                                                                                    |                   |
| FN:<br>CRID: UMSATZ<br>Datum / Zeit: 25.11.15 13:53<br>Total: 60.00<br>Transaktion stimmt mit Kontoeintrag überein<br>EFR Resultat: OK ()<br>EFR SQ Resultat: OK TRANSFER=DONE SHARE=DONEUNKNOWN<br>Checksumme korrekt<br>REF - Reference Transaction |                   |
| REF nicht vorhanden                                                                                                    |                   |
| 5 ATT - Attach Binary Data                                                                                                    |                   |
| EFR Resultat: OK ()<br>EFR SQ Resultat: OK TRANSFER=DONE SHARE=DONEUNKNOWN<br>Checksumme korrekt                                                                                                    |                   |
| ######################################                                                                                                    |                   |
|                                                                                                    |                   |

- 1. FN = Fiscal number only exists once for this booking
- FixFn = When the invoice is created, a fiscal number is requested from Efsta as soon as the invoice is printed and the payment process is completed, this number is also transferred back to Efsta
- 3. TRA = Communication between Efsta and PCC registration of the booking with Efsta
- 4. REF = Here you can see the transaction of a cancellation
- 5. ATT = Transmission of the receipt shown below

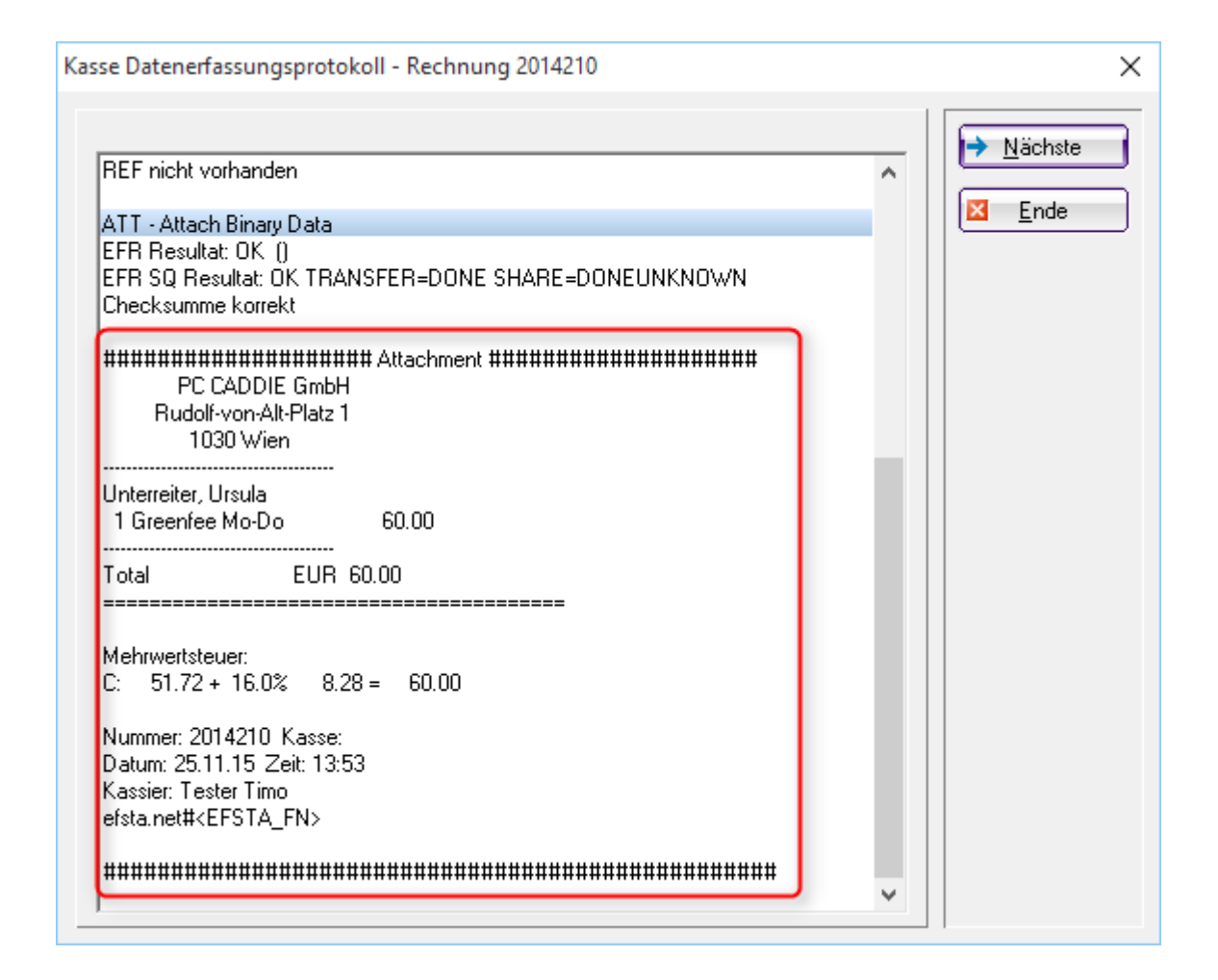

## Data entry log printouts

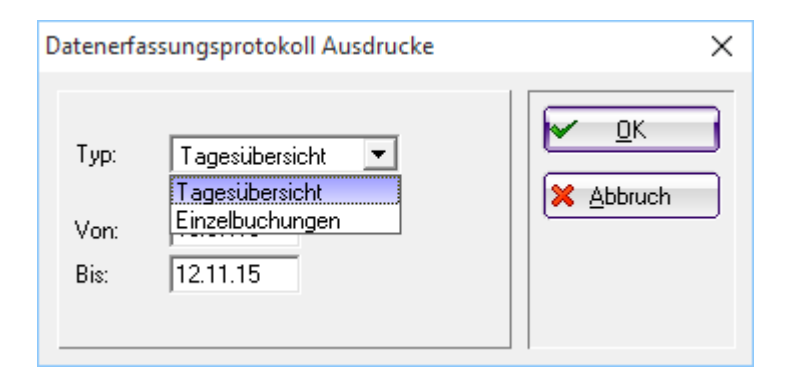

Daily overview: only for one or more days with a total Individual postings: Listing of all postings (analogue to the outgoing invoice list)

| 5        | Druck: Datenerfassun                                                                                                    | gsprotokoll [Fertig]                                                                                                    |                                                                                                    |                                                                                                    |                                                                                                    | - 0                                    | × |
|----------|----------------------------------------------------------------------------------------------------|----------------------------------------------------------------------------------------------------|----------------------------------------------------------------------------------------------------|----------------------------------------------------------------------------------------------------|----------------------------------------------------------------------------------------------------|----------------------------------------|---|
| <u>B</u> | 🕄 [ Kopieren [FE                                                                                                    | 5) 🔁 Speichem (F7) 🍓                                                                                                    | Drucken FB Seite 1/1 100                                                                                                    | 0% Datenerfassung                                                                                                    | sprotokol                                                                                                    |                                        | - |
|          |                                                                                                    |                                                                                                    |                                                                                                    |                                                                                                    |                                                                                                    |                                        |   |
|          |                                                                                                    |                                                                                                    |                                                                                                    |                                                                                                    |                                                                                                    |                                        |   |
|          |                                                                                                    |                                                                                                    |                                                                                                    |                                                                                                    |                                                                                                    |                                        |   |
|          | Dat                                                                                                    | onorfae                                                                                                    | eundenr                                                                                                    | otokol                                                                                                    |                                                                                                    |                                        |   |
|          | Dat                                                                                                    | cilcilas                                                                                                    | sungspr                                                                                                    | OLOKO                                                                                                    |                                                                                                    |                                        |   |
|          |                                                                                                    |                                                                                                    |                                                                                                    |                                                                                                    |                                                                                                    |                                        |   |
|          | Tagesüb                                                                                                    | ersicht                                                                                                    | _                                                                                                    |                                                                                                    |                                                                                                    |                                        |   |
|          | Datum v                                                                                                    | on: 01.10.1                                                                                                    | 5                                                                                                    |                                                                                                    |                                                                                                    |                                        |   |
|          | Datum b                                                                                                    | 15. 20.11.1                                                                                                    | 5                                                                                                    |                                                                                                    |                                                                                                    |                                        |   |
|          |                                                                                                    | -                                                                                                    |                                                                                                    |                                                                                                    |                                                                                                    | Stand: 25.11.15, 14:06 Uhr             |   |
|          | Datum                                                                                                    | Buchungen                                                                                                    | Total                                                                                                    |                                                                                                    |                                                                                                    |                                        |   |
|          | 05.10.15                                                                                                    | 3                                                                                                    | 186.00                                                                                                    |                                                                                                    |                                                                                                    |                                        |   |
|          | 21.10.15                                                                                                    | 1                                                                                                    | 14.50                                                                                                    |                                                                                                    |                                                                                                    |                                        |   |
|          | 23.10.15                                                                                                    | 14                                                                                                    | 31.50                                                                                                    |                                                                                                    |                                                                                                    |                                        |   |
|          | 03.11.15                                                                                                    | 3                                                                                                    | 89.00                                                                                                    |                                                                                                    |                                                                                                    |                                        |   |
|          | 11.11.15                                                                                                    | 1                                                                                                    | 4.00                                                                                                    |                                                                                                    |                                                                                                    |                                        |   |
|          | 12.11.15                                                                                                    | 2                                                                                                    | 18.50                                                                                                    |                                                                                                    |                                                                                                    |                                        |   |
|          | 13.11.15                                                                                                    | 2                                                                                                    | 4.00                                                                                                    |                                                                                                    |                                                                                                    |                                        |   |
|          | 25.11.15                                                                                                    | 4                                                                                                    | 240.00                                                                                                    |                                                                                                    |                                                                                                    |                                        |   |
|          | PC CADDIE 2015 @ 19                                                                                                    | 88-2015 Schmedding Softw                                                                                                    | are Systeme GmbH                                                                                                    |                                                                                                    |                                                                                                    | PC CADDIE GmbH, Wien                   |   |
|          |                                                                                                    |                                                                                                    |                                                                                                    |                                                                                                    |                                                                                                    |                                        |   |
| 87.1     | Druck: Datenerfassun                                                                                                    | aspratokoll Buchungsliste                                                                                                    | [Fartin]                                                                                                    |                                                                                                    |                                                                                                    |                                        |   |
|          |                                                                                                    |                                                                                                    |                                                                                                    |                                                                                                    |                                                                                                    | - 0                                    | × |
|          | 🕄 🛱 Kopieren 🕅                                                                                                    | Speichern [7]                                                                                                    | Drucken [F8] Seite 1/1 100                                                                                                    | 1% Datecerfassupe                                                                                                    | sonatakal Ruthunasiste                                                                                                    | - 0                                    | × |
|          | 🕄 🚹 Kopieren (Fé                                                                                                    | Speichern 🖸 🍃                                                                                                    | Drucken 🔞 Seite 1/1 100                                                                                                    | 0% Datenerfassung                                                                                                    | sprotokoll Buchungsliste                                                                                                    | - 0                                    | × |
|          | 🕄 😭 Kopleren 🕅                                                                                                    | ) 🛃 Speichern 🔽 🍅                                                                                                    | Drucken 🛞 Seite 1/1 100                                                                                                    | 0% Datenerfassung:                                                                                                    | sprotokoll Buchungsliste                                                                                                    | - 0                                    | × |
|          | 🕄 📴 Kopieren 🖻                                                                                                    | ) 🔁 Speichern 🕅 🍙                                                                                                    | Drucken (15) Seite 1/1 100                                                                                                    | 0% Datenerfassungs                                                                                                    | sprotokoll Buchungsliste                                                                                                    |                                        | × |
|          | 🕄 🖺 Kopleren 🖟                                                                                                    | ) 🔁 Speichern 🖓 🍙                                                                                                    | Drucken 🔞 Seite 1/1 100                                                                                                    | 0% Datenerfassung                                                                                                    | sprotokoli Buchungsiiste                                                                                                    |                                        | × |
|          | Dat                                                                                                    | enerfas:                                                                                                    |                                                                                                    | otokol                                                                                                    | sprotokol Buchungsiste                                                                                                    | ngsliste                               | × |
|          | <u>Dat</u>                                                                                                    | enerfas                                                                                                    |                                                                                                    | otokol                                                                                                    | sprotokoll Buchungsliste                                                                                                    | ngsliste                               | × |
|          | Dat                                                                                                    |                                                                                                    | sungspro                                                                                                    | otokol                                                                                                    | sprotokoll Buchungsliste                                                                                                    | ngsliste                               | × |
|          | Datum w                                                                                                    | Speichern [7]      Speichern [7]      Enerfas  pslister  psl: 23, 10, 1                                                                                                    | Drucken (1)         Seite 1/1 100           Sungspre           5                                                                                                    | otokol                                                                                                    | sprotokoll Buchungsliste                                                                                                    | ngsliste                               | × |
|          | Datum w<br>Datum b                                                                                                    | Speichern [7]           enerfas:           psliste'           on:         23.10.1           is:         23.10.1                                                                                                    | 5<br>5                                                                                                    | otokol                                                                                                    | sprotokoll Buchungsliste                                                                                                    | ngsliste                               | × |
|          | Datum vo<br>Datum b                                                                                                    | enerfas:<br>sliste'<br>on: 23.10.1<br>is: 23.10.1                                                                                                    | 5<br>5                                                                                                    | otokol                                                                                                    | sprotokoll Buchungsliste                                                                                                    | ngsliste                               | × |
|          | Date<br>Datun v<br>Datum v<br>Datum b                                                                                                    | enerfas<br>spisite'<br>pn: 23.10.1<br>s: 23.10.1                                                                                                    | Drucken (10)         Sette 1/1 100           Sungspre           5           5           Datum                                                                                                    | otokol                                                                                                    | sprotokoll Buchungsliste                                                                                                    | ngsliste                               | × |
|          | Date<br>Buchung<br>Datum w<br>Datum b                                                                                                    | enerfas<br>spisite'<br>pn: 23.10.1<br>r. CRID                                                                                                    | Drucken (10)         Sette 1/1 100           Sungspre           5           5           Datum                                                                                                    | otokol                                                                                                    | sprotokoll Buchungsliste                                                                                                    | ngsliste<br>Stard: 25.11.15, 14.07 Uhr | × |
|          | Date<br>Buchung<br>Datum w<br>Datum b<br>RN<br>201418                                                                                                    | enerfas<br>spisite'<br>pn: 23.10.1<br>r. CRID<br>4 UMSATZ                                                                                                    | Drucken (10)         Sette 1/1         100           Sungspro         5         Datum           23.10.1         23.10.1                                                                                                    | otokol                                                                                                    | sprotokoll Buchungsliste                                                                                                    | ngsliste<br>Stard: 25.11.15, 14.07 Uhr | × |
|          | Buchung<br>Datum vo<br>Datum vo<br>Datum b<br>RN<br>201418<br>201418                                                                                                    | enerfas<br>enerfas<br>on: 23.10.1<br>is: 23.10.1<br>r. CRID<br>4 UMSATZ<br>5 UMSATZ<br>5 UMSATZ                                                                                                    | Drucken (10)         Sette 1/1         100           Sungspro         5         5           Datum         23.10.1           23.10.1         23.10.1                                                                                                    | 2% Datenerfassunge<br><b>Otokol</b><br>Zeit<br>15<br>19:55<br>19:55<br>19:55                                                                                                    | sprotokoll Buchungsliste                                                                                                    | ngsliste<br>Stard: 25.11.15, 14.07 Uhr | × |
|          | Buchung<br>Datum vo<br>Datum vo<br>Datum b<br>RN<br>201418<br>201418<br>201418                                                                                                    | enerfas<br>spectrem [7] (2)<br>enerfas<br>politis: 23.10.1<br>is: 23.10.1<br>r. CRID<br>4 UMSATZ<br>5 UMSATZ<br>6 UMSATZ<br>7 UMSATZ<br>7 UMSATZ                                                                                                    | 5<br>5<br>5<br>5<br>5<br>5<br>5<br>5<br>5<br>5<br>5<br>5<br>5<br>5<br>5<br>5<br>5<br>5<br>5                                                                                                    | 2% Datenerfassunge<br><b>Datenerfassunge</b><br><b>Datenerfassunge</b><br><b>Datenerfass</b> | sprotokoll Buchungsliste                                                                                                    | ngsliste<br>Stand: 25.11.15, 14.07 Uhr | ~ |
|          | Buchung<br>Datum vo<br>Datum vo<br>Datum b<br>RN<br>201418<br>201418<br>201418<br>201418<br>201418                                                                                                    | enerfas<br>sliste'<br>pr: 23.10.1<br>r. CRID<br>4 UMSATZ<br>5 UMSATZ<br>6 UMSATZ<br>6 UMSATZ<br>8 UMSATZ<br>8 UMSATZ                                                                                                    | 5<br>5<br>5<br>5<br>7<br>7<br>7<br>7<br>7<br>7<br>7<br>7<br>7<br>7<br>7<br>7<br>7<br>7<br>7<br>7                                                                                                    | 20% Datenerfassunge<br>Datenerfassunge<br>Da                                                                                                    | sprotokoll Buchungsliste                                                                                                    | ngsliste<br>Stand: 25.11.15, 14.07 Uhr | × |
|          | Buchung<br>Datum ve<br>Datum ve<br>Datum b<br>RN<br>201418<br>201418<br>201418<br>201418<br>201418<br>201418                                                                                                    | enerfas<br>encrfas<br>on: 23.10.1<br>is: 23.10.1<br>r. CRID<br>4 UMSATZ<br>5 UMSATZ<br>6 UMSATZ<br>8 UMSATZ<br>9 UMSATZ                                                                                                    | Drucken (10)         Sette 1/1         100           Sungspre         Statum         Sungspre           5         Datum         23.10.1           23.10.1         23.10.1         23.10.1           23.10.1         23.10.1         23.10.1           23.10.1         23.10.1         23.10.1                                                                                                    | 20% Datenerfassunge<br>Datenerfassunge<br>Da                                                                                                    | sprotokoll Buchungsliste<br>II Buchu<br>14.50<br>-14.50<br>0.00<br>14.50<br>-14.50<br>0.00                                                                         | ngsliste<br>Stand: 25.11.15, 14.07 Uhr | × |
|          | Kopieren (6     Kopieren (6     Dat     Buchung     Datum v     Datum v     Datum v     Datum b     RN     201418     201418     201418     201418     201418     201418     201418     201418     201418     201418     201418     201418     201418     201418     201418     201418     201418     201418     201418     201418     201418     201418     201418     201418     201418     201418     201418     201418     201418     201418     201418     201418     201418     201418     201418     201418     201418     201418     201418     201418     201418     201418     201418     201418     201418     201418     201418     201418     201418     201418     201418     201418     201418     201418     201418     201418     201418     201418     201418     201418     201418     201418     201418     201418     201418     201418     201418     201418     201418     201418     201418     201418     201418     201418     201418     201418     201418     201418     201418     201418     201418     201418     201418     201418     201418     201418     201418     201418     201418     201418     201418     201418     201418     201418     201418     201418     201418     201418     201418     201418     201418     201418     201418     201418     201418     201418     201418     201418     201418     201418     201418     201418     201418     201418     201418     201418     201418     201418     201418     201418     201418     201418     201418     201418     201418     201418     201418     201418     201418     201418     201418     201418     201418     201418     201418     201418     201418     201418     201418     201418     201418     201418     201418     201418     201418     201418     201418     201418     201418     201418     201418     201418     201418     201418     201418     201418     201418     201418     201418     201418     201418     201418     201418     201418     201418     201418     201418     201418     201418     201418     201418     201418     201418     201418     201418     201418 | enerfas<br>spechem [2] (2)<br>enerfas<br>politiste'<br>politiste'<br>23.10.1<br>r. CRID<br>4 UMSATZ<br>5 UMSATZ<br>6 UMSATZ<br>7 UMSATZ<br>8 UMSATZ<br>9 UMSATZ<br>9 UMSATZ<br>0 UMSATZ                                                                                                    | 5<br>5<br>5<br>5<br>7<br>7<br>7<br>7<br>7<br>7<br>7<br>7<br>7<br>7<br>7<br>7<br>7<br>7<br>7<br>7                                                                                                    | 261 Datenerfassunge<br>Datenerfassunge<br>Da                                                                                                    | sprotokoll Buchungsliste<br>II Buchu<br>14.50<br>-14.50<br>0.00<br>14.50<br>-14.50<br>0.00<br>17.00                                                                | ngsliste<br>Stard: 25.11.15, 14.07 Uhr | × |
|          | Kopieren (6     Kopieren (6     Dat     Buchung     Datum v     Datum v     Datum b     RN     201418     201418     201418     201418     201418     201418     201418     201418     201418     201418     201419     201419     201419     201419     201419     201419     201419     201419     201419     201419     201419     201419     201419     201419     201419     201419     201419     201419     201419     201419     201419     201419     201419     201419     201419     201419     201419     201419     201419     201419     201419     201419     201419     201419     201419     201419     201419     201419     201419     201419     201419     201419     201419     201419     201419     201419     201419     201419     201419     201419     201419     201419     201419     201419     201419     201419     201419     201419     201419     201419     201419     201419     201419     201419     201419     201419     201419     201419     201419     201419     201419     201419     201419     201419     201419     201419     201419     201419     201419     201419     201419     201419     201419     201419     201419     201419     201419     201419     201419     201419     201419     201419     201419     201419     201419     201419     201419     201419     201419     201419     201419     201419     201419     201419     201419     201419     201419     201419     201419     201419     201419     201419     201419     201419     201419     201419     201419     201419     201419     201419     201419     201419     201419     201419     201419     201419     201419     201419     201419     201419     201419     201419     201419     201419     201419     201419     201419     201419     201419     201419     201419     201419     201419     201419     201419     201419     201419     201419     201419     201419     201419     201419     201419     201419     201419     201419     201419     201419     201419     201419     201419     201419     201419     201419     201419     201419     201419  | enerfas<br>spectrem [2] (2)<br>enerfas<br>psliste'<br>pn: 23.10.1<br>is: 23.10.1<br>r. CRID<br>4 UMSATZ<br>5 UMSATZ<br>6 UMSATZ<br>8 UMSATZ<br>9 UMSATZ<br>9 UMSATZ<br>0 UMSATZ<br>1 UMSATZ<br>0 UMSATZ<br>0 UMSATZ<br>0 UMSATZ<br>0 UMSATZ<br>0 UMSATZ<br>0 UMSATZ                                                                                                    | Drucken (10)         Sette 1/1         100           Sungspre         Statum         Sungspre           5         Datum         23.10.1           23.10.1         23.10.1         23.10.1           23.10.1         23.10.1         23.10.1           23.10.1         23.10.1         23.10.1           23.10.1         23.10.1         23.10.1           23.10.1         23.10.1         23.10.1                                                                                                    | Zeit<br>22eit<br>15 19:55<br>15 19:55<br>15 19:55<br>15 19:57<br>15 19:57<br>15 19:57<br>15 19:57<br>15 19:57<br>15 19:58<br>15 19:58<br>15 19:58                                                                                                    | sprotokoll Buchungsliste<br>II Buchu<br>14.50<br>-14.50<br>0.00<br>14.50<br>-14.50<br>0.00<br>17.00<br>17.00                                                       | ngsliste<br>Stand: 25.11.15, 14.07 Uhr | × |
|          | Kopieren (6     Kopieren (6     Dat     Buchung     Datum v     Datum v     Datum v     Datum b     RN     201418     201418     201418     201418     201418     201418     201418     201419     201419     201419     201419     201419     201419     201419     201419     201419     201419     201419     201419     201419     201419     201419     201419     201419     201419     201419     201419     201419     201419     201419     201419     201419     201419     201419     201419     201419     201419     201419     201419     201419     201419     201419     201419     201419     201419     201419     201419     201419     201419     201419     201419     201419     201419     201419     201419     201419     201419     201419     201419     201419     201419     201419     201419     201419     201419     201419     201419     201419     201419     201419     201419     201419     201419     201419     201419     201419     201419     201419     201419     201419     201419     201419     201419     201419     201419     201419     201419     201419     201419     201419     201419     201419     201419     201419     201419     201419     201419     201419     201419     201419     201419     201419     201419     201419     201419     201419     201419     201419     201419     201419     201419     201419     201419     201419     201419     201419     201419     201419     201419     201419     201419     201419     201419     201419     201419     201419     201419     201419     201419     201419     201419     201419     201419     201419     201419     201419     201419     201419     201419     201419     201419     201419     201419     201419     201419     201419     201419     201419     201419     201419     201419     201419     201419     201419     201419     201419     201419     201419     201419     201419     201419     201419     201419     201419     201419     201419     201419     201419     201419     201419     201419     201419     201419     201419     201419     201419 | enerfas<br>enerfas<br>sliste'<br>pn: 23.10.1<br>is: 23.10.1<br>r. CRID<br>4 UMSATZ<br>5 UMSATZ<br>6 UMSATZ<br>8 UMSATZ<br>9 UMSATZ<br>9 UMSATZ<br>1 UMSATZ<br>2 UMSATZ<br>3 UMSATZ<br>3 UMSATZ<br>3 UMSATZ<br>3 UMSATZ<br>3 UMSATZ<br>3 UMSATZ<br>3 UMSATZ<br>3 UMSATZ<br>3 UMSATZ<br>3 UMSATZ<br>3 UMSATZ                                                                                | 5<br>5<br>5<br>5<br>5<br>5<br>5<br>5<br>5<br>5<br>5<br>5<br>5<br>5<br>5<br>5<br>5<br>5<br>5                                                                                                    | Zeit<br>22eit<br>22eit<br>15 19:55<br>15 19:55<br>15 19:55<br>15 19:57<br>15 19:57<br>15 19:57<br>15 19:57<br>15 19:57<br>15 19:58<br>15 19:59<br>15 19:59<br>15 19:59                                                                                                    | sprotokoll Buchungsliste<br>II Buchu<br>14.50<br>-14.50<br>0.00<br>14.50<br>-14.50<br>0.00<br>17.00<br>17.00<br>-17.00<br>0.00<br>0.17.00                          | ngsliste<br>Stand: 25.11.15, 14.07 Uhr | × |
|          | Kopieren (6     Kopieren (6     Dat     Buchung     Datum v     Datum v     Datum v     Datum b     RN     201418     201418     201418     201418     201418     201418     201419     201419     201419     201419     201419     201419     201419     201419     201419     201419     201419     201419     201419     201419     201419     201419     201419     201419     201419     201419     201419     201419     201419     201419     201419     201419     201419     201419     201419     201419     201419     201419     201419     201419     201419     201419     201419     201419     201419     201419     201419     201419     201419     201419     201419     201419     201419     201419     201419     201419     201419     201419     201419     201419     201419     201419     201419     201419     201419     201419     201419     201419     201419     201419     201419     201419     201419     201419     201419     201419     201419     201419     201419     201419     201419     201419     201419     201419     201419     201419     201419     201419     201419     201419     201419     201419     201419     201419     201419     201419     201419     201419     201419     201419     201419     201419     201419     201419     201419     201419     201419     201419     201419     201419     201419     201419     201419     201419     201419     201419     201419     201419     201419     201419     201419     201419     201419     201419     201419     201419     201419     201419     201419     201419     201419     201419     201419     201419     201419     201419     201419     201419     201419     201419     201419     201419     201419     201419     201419     201419     201419     201419     201419     201419     201419     201419     201419     201419     201419     201419     201419     201419     201419     201419     201419     201419     201419     201419     201419     201419     201419     201419     201419     201419     201419     201419     201419     201419     201419     201419 | enerfas<br>spectrem [2] (a)<br>enerfas<br>particular<br>enerfas<br>(a)<br>enerfas<br>(a)<br>enerfas<br>(a)<br>(a)<br>(a)<br>enerfas<br>(a)<br>(a)<br>(a)<br>(a)<br>(a)<br>(a)<br>(a)<br>(a)                                                                                                    | 5<br>5<br>5<br>5<br>5<br>5<br>5<br>5<br>5<br>5<br>5<br>5<br>5<br>5<br>5<br>5<br>5<br>5<br>5                                                                                                    | Zeit           15         19:55           15         19:55           15         19:57           15         19:57           15         19:57           15         19:57           15         19:57           15         19:57           15         19:57           15         19:57           15         19:59           15         19:59           15         19:59           15         20:00           15         20:01                                                                                                    | sprotokoll Buchungsliste<br>II Buchu<br>14.50<br>-14.50<br>0.00<br>14.50<br>-14.50<br>0.00<br>17.00<br>17.00<br>-17.00<br>0.00<br>0.00                             | ngsliste<br>Stand: 25.11.15, 14.07 Uhr | × |
|          | Kopieren (6     Kopieren (6     Dat     Buchung     Datum v     Datum v     Datum v     Datum b     RN     201418     201418     201418     201418     201418     201418     201419     201419     201419     201419     201419     201419     201419     201419     201419     201419     201419     201419     201419     201419     201419     201419     201419     201419     201419     201419     201419     201419     201419     201419     201419     201419     201419     201419     201419     201419     201419     201419     201419     201419     201419     201419     201419     201419     201419     201419     201419     201419     201419     201419     201419     201419     201419     201419     201419     201419     201419     201419     201419     201419     201419     201419     201419     201419     201419     201419     201419     201419     201419     201419     201419     201419     201419     201419     201419     201419     201419     201419     201419     201419     201419     201419     201419     201419     201419     201419     201419     201419     201419     201419     201419     201419     201419     201419     201419     201419     201419     201419     201419     201419     201419     201419     201419     201419     201419     201419     201419     201419     201419     201419     201419     201419     201419     201419     201419     201419     201419     201419     201419     201419     201419     201419     201419     201419     201419     201419     201419     201419     201419     201419     201419     201419     201419     201419     201419     201419     201419     201419     201419     201419     201419     201419     201419     201419     201419     201419     201419     201419     201419     201419     201419     201419     201419     201419     201419     201419     201419     201419     201419     201419     201419     201419     201419     201419     201419     201419     201419     201419     201419     201419     201419     201419     201419     201419     201419     201419 | enerfas<br>spechem [2] (a)<br>enerfas<br>psliste'<br>pn: 23.10.1<br>is: 23.10.1<br>r. CRID<br>4 UMSATZ<br>5 UMSATZ<br>6 UMSATZ<br>9 UMSATZ<br>9 UMSATZ<br>1 UMSATZ<br>1 UMSATZ<br>2 UMSATZ<br>3 UMSATZ<br>3 UMSATZ<br>4 UMSATZ<br>5 UMSATZ<br>5 UMSATZ<br>5 UMSATZ<br>5 UMSATZ                                                                                                    | Drucken (10)         Sette 1/1         100           Sungspre         Sungspre           5         Datum           23.10.1         23.10.1           23.10.1         23.10.1           23.10.1         23.10.1           23.10.1         23.10.1           23.10.1         23.10.1           23.10.1         23.10.1           23.10.1         23.10.1           23.10.1         23.10.1           23.10.1         23.10.1           23.10.1         23.10.1           23.10.1         23.10.1           23.10.1         23.10.1           23.10.1         23.10.1           23.10.1         23.10.1                                                                                                    | Zeit           15         19:55           15         19:55           15         19:57           15         19:57           15         19:57           15         19:57           15         19:57           15         19:57           15         19:57           15         19:57           15         19:59           15         19:59           15         20:00           15         20:01           15         20:01           15         20:01           15         21:27                                                                                                    | sprotokoll Buchungsliste<br>II Buchu<br>14.50<br>-14.50<br>0.00<br>14.50<br>-14.50<br>0.00<br>17.00<br>17.00<br>17.00<br>17.00<br>0.00<br>0.00                     | Stand: 25.11.15, 14.07 Uhr             | × |
|          | Kopieren (6     Kopieren (6     Dat     Buchung     Datum w     Datum w     Datum b     RN     201418     201418     201418     201418     201418     201418     201419     201419     201419     201419     201419     201419     201419     201419     201419     201419     201419     201419     201419     201419     201419     201419     201419     201419     201419     201419     201419     201419     201419     201419     201419     201419     201419     201419     201419     201419     201419     201419     201419     201419     201419     201419     201419     201419     201419     201419     201419     201419     201419     201419     201419     201419     201419     201419     201419     201419     201419     201419     201419     201419     201419     201419     201419     201419     201419     201419     201419     201419     201419     201419     201419     201419     201419     201419     201419     201419     201419     201419     201419     201419     201419     201419     201419     201419     201419     201419     201419     201419     201419     201419     201419     201419     201419     201419     201419     201419     201419     201419     201419     201419     201419     201419     201419     201419     201419     201419     201419     201419     201419     201419     201419     201419     201419     201419     201419     201419     201419     201419     201419     201419     201419     201419     201419     201419     201419     201419     201419     201419     201419     201419     201419     201419     201419     201419     201419     201419     201419     201419     201419     201419     201419     201419     201419     201419     201419     201419     201419     201419     201419     201419     201419     201419     201419     201419     201419     201419     201419     201419     201419     201419     201419     201419     201419     201419     201419     201419     201419     201419     201419     201419     201419     201419     201419     201419     201419     201419     201419  | enerfas<br>spechem [2] (a)<br>enerfas<br>psliste'<br>pn: 23.10.1<br>s: 23.10.1<br>r. CRID<br>4 UMSATZ<br>5 UMSATZ<br>6 UMSATZ<br>9 UMSATZ<br>9 UMSATZ<br>1 UMSATZ<br>1 UMSATZ<br>2 UMSATZ<br>3 UMSATZ<br>4 UMSATZ<br>5 UMSATZ<br>4 UMSATZ<br>5 UMSATZ<br>5 UMSATZ<br>5 UMSATZ<br>5 UMSATZ<br>6 UMSATZ<br>5 UMSATZ<br>5 UMSATZ<br>5 UMSATZ<br>5 UMSATZ<br>5 UMSATZ<br>5 UMSATZ<br>5 UMSATZ | Drucken (10)         Seite 1/1         100           Sungspre         Source         Source         Sour | Zeit           15         19:55           15         19:55           15         19:57           15         19:57           15         19:57           15         19:57           15         19:57           15         19:57           15         19:57           15         19:57           15         19:59           15         19:59           15         20:00           15         20:01           15         20:01           15         21:27           15         21:27                                                                                                    | sprotokoll Buchungsliste<br>II Buchu<br>14.50<br>-14.50<br>0.00<br>14.50<br>-14.50<br>0.00<br>17.00<br>17.00<br>17.00<br>-17.00<br>0.00<br>0.00<br>14.50<br>-14.50 | Stand: 25.11.15, 14.07 Uhr             | × |

31.50

PC CADDIE 2015 @ 1988-2015 Schmedding Software Systeme GmbH

Total:

PC CADDIE GmbH, Wien